## Withdraw a Prepare for Hire submission

This job aid explains how to retract a Prepare for Hire submission. This can be done to either correct an error and resubmit, <u>or</u> to cancel the transaction entirely.

This action can be taken BEFORE UCPath Center reviews the transaction OR can be done in the case where UCPC has Rejected/Cancelled the transaction. However, once UCPC has successfully processed the Hire/Rehire/Transfer, you can NOT withdraw the Prepare for Hire.

In this example, we will Withdraw an already submitted Prepare for Hire for a candidate because there was a typo and we need to resubmit it.

## Login to UCPath online.

Navigate to Recruiting > Search Job Openings.

Search for the Job Opening that the applicant has applied to and is in "Ready" status .

Scroll to the right and click the **Other Actions** drop-down for that applicant.

| Favorites - | Main Menu 🗸                                                                                                    | > Recru      | iting 🔻 > Se   | arch Job Openings      | > Manage Job   | Opening          |                  |         |             |             |               |             |                                   |
|-------------|----------------------------------------------------------------------------------------------------|--------------|----------------|------------------------|----------------|------------------|------------------|---------|-------------|-------------|---------------|-------------|-----------------------------------|
|             | -e <sup>.</sup>                                                                                                    |              | All 💌 Search   | 1                      |                | Advanced S       | oarch            |         |             |             |               | Hom         | e Worklist Ad                     |
|             |                                                                                                    |              |                |                        |                |                  |                  |         |             |             |               |             |                                   |
| Manage .    | Job Opening                                                                                                    |              |                |                        |                |                  |                  |         |             |             |               |             |                                   |
| Heturn      | 👍 Return   🕋 Recruiting Home   🖨 Search Job Openings   🗟 Create New   🗐 Clone   🍫 Refresh   📮 Add Note   🚮 Interviews   🗍 No Category   🗐 Print Job Opening Personalize                                                                                                    |              |                |                        |                |                  |                  |         |             |             |               | Personalize |                                   |
|             | Job Opening ID       13361       Status       105 Pending Hire         Job Posting Title Best Job Ever (7398U) #13361       Business Unit       BKCMP (UC Berkeley Campus)         Job Code       007398 (PROJECT POLICY ANL 3)       Department       PHYSI (Physics)         Position Number       40771598 (PROJECT POLICY ANL 3)       Department       PHYSI (Physics) |              |                |                        |                |                  |                  |         |             |             |               |             |                                   |
| Applicants  | Applicant Searc                                                                                                    | h Applicant  | Screening      | Activity & Attachments | Details        |                  |                  |         |             |             |               |             |                                   |
| All<br>(13) | Applied<br>(0)                                                                                                    | Re           | eviewed<br>(0) | Screen<br>(0)          | Route<br>(0)   | Interview<br>(0) | v Off<br>(0      | er<br>) | Hire<br>(2) | Hold<br>(2) | Reje<br>(9)   | ct          | JC Work Experience<br>(2)         |
| Applicants  | ?                                                                                                    |              |                |                        |                |                  |                  |         |             | Personalize | Find View All | 2   🔣       | First 🕢 1-13 of 13                |
| Select      | Applicant Name                                                                                                    | Applicant ID | Туре           | Disposition            | Dispositio     | n Reason         | Application Date | A       | oplication  | Resume      | Interest      | Reject      |                                   |
|             | Elizabeth Mos                                                                                                    | 31343′       | External       | Ready                  |                |                  | 04/02/2021       |         |             |             | ***           | 0           |                                   |
|             | Sina Carr                                                                                                    | 33023        | External       | Reject                 | Another Applic | ant was Hired    | 03/31/2021       |         |             |             | <b>☆☆☆X</b>   | 0           | <ul> <li>Other Actions</li> </ul> |

## Click Recruiting Actions, then click Withdraw From Hire.

(Note: This Action choice only shows once the Prepare for Hire action has been taken).

| Applicants | (?)              |              |          |             |                             |                  |             | Personaliz | e   Find   View All                 | 2                  | First 🕢 1-13 of 13 🕑 Last |
|------------|------------------|--------------|----------|-------------|-----------------------------|------------------|-------------|------------|-------------------------------------|--------------------|---------------------------|
| Select     | Applicant Name   | Applicant ID | Туре     | Disposition | Disposition Reason          | Application Date | Application | Resume     | Interest                            | Reject             |                           |
|            | Elizabeth Mos    | 31343        | External | Ready       |                             | 04/02/2021       |             |            | ***                                 | 0                  |                           |
|            | Sina Carr.       | 3302:        | External | Reject      | Another Applicant was Hired | 03/31/2021       |             |            | Create Interview<br>Prepare Job Off | w Evaluation<br>er | Applicant Actions         |
|            | Kyra Troy        | 3127         | Employee | Hired       |                             | 03/31/2021       |             |            | Withdraw from                       | Hire               | - Other Actions           |
|            | Abby Applicant   | 320552       | External | Reject      | Lacks minimum requirements  | 12/14/2020       |             |            | Edit Application                    | Details            |                           |
|            | Arturo Applicant | 5635         | External | Reject      | Lacks minimum requirements  | 12/09/2020       |             |            | Edit Disposition                    |                    | Other Actions             |

A message will pop-up, asking you to confirm. Click **OK** to continue.

| 2      | Message                                                                                                    | Ì    |
|--------|----------------------------------------------------------------------------------------------------|------|
| Applic | Warning (18177,22)                                                                                         | Date |
| Elizab | You are about to withdraw the applicant from hiring. If you want to continue select Ok else select Cancel. | 1    |
| Sina ( | OK Cancel                                                                                                  | 1    |

On the next page click the **Reason** drop-down menu and select the appropriate choice to explain why you are withdrawing the Hire request. In this example, we have made a typo and will be resubmitting it later with corrected data.

| F        | osition<br>Reason | 120 Withdrawn                 |
|----------|-------------------|-------------------------------|
|          | Date              |                               |
| Withdraw | Car               | Candidate declined offer      |
|          |                   | Candidate fails BG/Drug/Other |
|          |                   | Location Changes              |

Once the **Reason** is selected, click the **Withdraw** button.

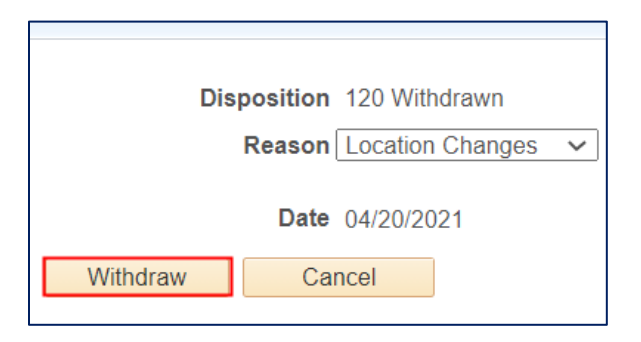

## The applicant will now show as *Withdrawn*.

| Applicants 👔 Personalize   Find   View All   🖉   🧱 Fin |                |              |          |             |                    |                  |             |        |          | First 🕢 1-13 of 13 |  |
|--------------------------------------------------------|----------------|--------------|----------|-------------|--------------------|------------------|-------------|--------|----------|--------------------|--|
| Select                                                 | Applicant Name | Applicant ID | Туре     | Disposition | Disposition Reason | Application Date | Application | Resume | Interest | Reject             |  |
|                                                        | Elizabeth Mos  | 31343 .      | External | Withdrawn   | Location Changes   | 04/02/2021       |             |        | ****     | 0                  |  |

We can now scroll the right and reject this applicant and select **Prepare for Hire** for either another applicant, OR the submit another Prepare for Hire for the same applicant if we are trying to resubmit a correction. In this example, we will submit another **Prepare for Hire** for the same applicant.

| Applicants | 3              |              |          |             |                             |                  |             | Personaliz | e   Find   View All                                     | 2             | First 🕢 1-13 of 13 🕟 Last |
|------------|----------------|--------------|----------|-------------|-----------------------------|------------------|-------------|------------|---------------------------------------------------------|---------------|---------------------------|
| Select     | Applicant Name | Applicant ID | Туре     | Disposition | Disposition Reason          | Application Date | Application | Resume     | Interest                                                | Reject        |                           |
|            | Elizabeth Mos  | 31343        | External | Withdrawn   | Location Changes            | 04/02/2021       |             |            | ***X                                                    | 0             | Other Actions             |
|            | Kyra Troyan    | 3127         | Employee | Hired       |                             | 03/31/2021       |             |            | Create Interview                                        | v Evaluation  | Applicant Actions         |
|            | Sina Carr      | 3302'        | External | Reject      | Another Applicant was Hired | 03/31/2021       |             |            | Prepare Job Off<br>Prepare for Hire<br>Edit Application | er<br>Details | Other Actions             |
|            | Abby Applicant | 320552       | External | Reject      | Lacks minimum requirements  | 12/14/2020       |             |            | Edit Disposition                                        |               | - Other Actions           |

Click the Other Actions menu, then click Recruiting Actions, then click Prepare for Hire.

The information previously entered on the Prepare for Hire page will show and any changes can be made.

| Prepare For Hire Earning Distribution              |                         |                               |                                 |
|----------------------------------------------------|-------------------------|-------------------------------|---------------------------------|
| To initiate a hire, rehire, transfer, additional j | b assignment, or to add | a contingent worker assignmer | t, select Submit Request to HR. |
|                                                    |                         |                               |                                 |
| Applicant II                                       | <b>)</b> 31343          | Transaction ID                |                                 |
| Applicant Nam                                      | Elizabeth Mos           |                               |                                 |
| Current Dispositio                                 | 120 Withdrawn           | View Ap                       | plicant Details                 |
| Disposition Dat                                    | 04/20/2021              |                               |                                 |
| Applicant Typ                                      | e External - New        |                               |                                 |
| Application Dat                                    | <b>11/27/2020</b>       |                               |                                 |
| Job Opening I                                      | <b>)</b> 13361          | Best Job Ever (7398U) #1336   | 31                              |
| Job Opening Typ                                    | e Standard Requisition  |                               |                                 |
| Business Un                                        | t UC Berkeley Campus    |                               |                                 |
| Departmen                                          | t Physics               |                               |                                 |
| Position Number                                    | <b>r</b> 40771598       | PROJECT POLICY ANL 3          | Classified/Unclassified PSS     |
| Job Cod                                            | e 007398                | PROJECT POLICY ANL 3          | ind                             |
| Employee Clas                                      | s Staff: Career         |                               |                                 |